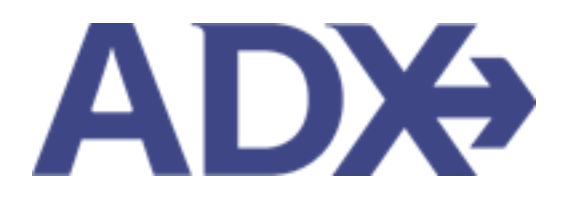

Quick Guide – Editing Hotel Content for Itinerary

# Contents

| 1. | HOTEI        | BOOKING GUIDE                       |
|----|--------------|-------------------------------------|
| 1  | <b>1</b> . H | OTEL MANAGEMENT                     |
|    | 1.1.1.       | Editing Hotel Content for Itinerary |

# 1. HOTEL BOOKING GUIDE

Search over 300,000 properties with a single tool that shows you exclusive offers and amenities. Book into partner properties and rates to unlock extra exclusives, pricing, as well as gain access into standard Sabre hotel rates without having to have Sabre access. Sell Hotel EDGE rates and increase your revenue by adding a markup amount to the rate. Build comparison options for your clients with up to four (4) different properties or different rates. Manage all your hotel bookings in one platform.

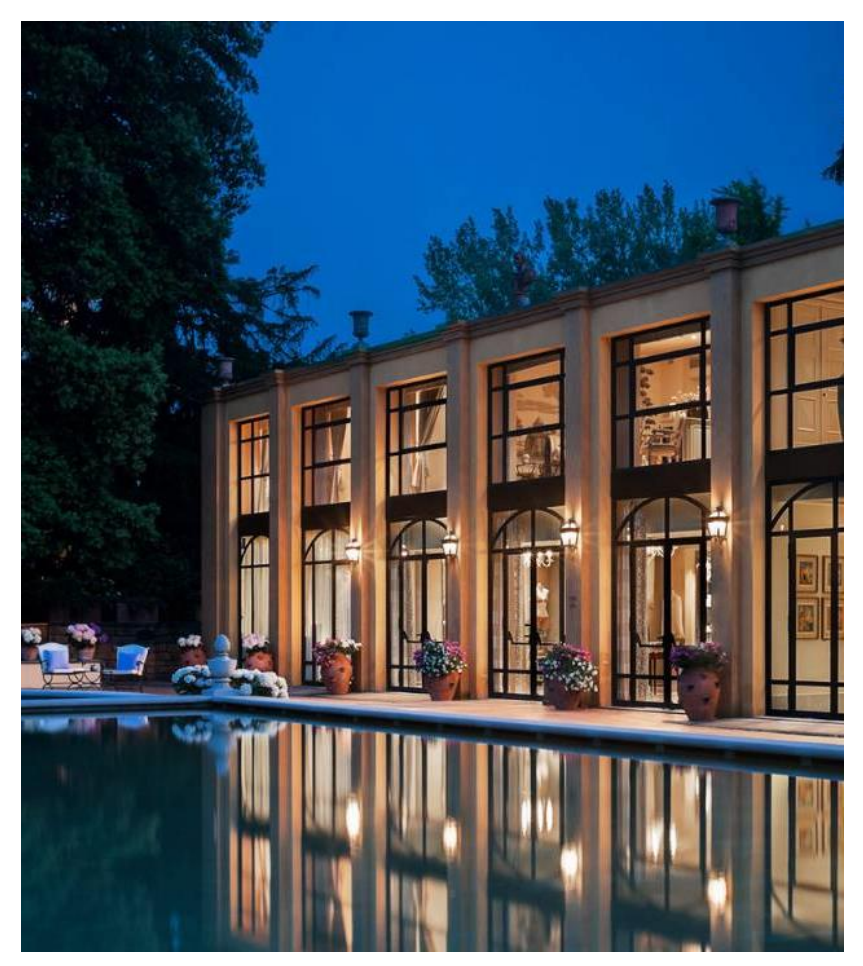

- Search over 300,000 properties with a single tool that shows your advisor exclusive offers and amenities to you and your client
- List and map views of search results
- Build a compare email to quote a client with up to 4 properties in a single click
- Easy to read, professional itineraries and invoices
- Add markup opportunities to EDGE rates
- Auto invoiced for finance commission tracking

## 1.1.HOTEL MANAGEMENT

Quoting and booking hotel is not the end of the process. Maximize your ADX hotel tool to get the most in the most efficient way.

- Saved Hotel Search
- o Multiple Rooms
- o Hotel Results View
- Filtering Search Results
- o Hotel Rate Options
- Advisor Hotel Loyalty Program
- o Modify Hotel
- $\circ \quad \text{Cancel Hotel} \quad$
- o Adding Special Instructions
- o Editing Hotel Content for Itinerary

## 1.1.1. Editing Hotel Content for Itinerary

Sometimes the hotel itinerary can become lengthy based on the descriptions that the hotel provides. You can edit descriptions for the hotel overview, the hotel benefits and rate description on the trip services page. You can locate the EDIT buttons on the trip tab under the service details section for any hotel. Changes made will then reflect on the Itinerary document and the trip services page details section will show an "edited version" flag on the section that was revised. Once changes are made the option of reviewing and reverting back to the original text is also possible for each section.

| SERVICE DETAILS        |                                                                                              |
|------------------------|----------------------------------------------------------------------------------------------|
| Rate Name: MARRIO      | ITT SENIOR DISC.                                                                             |
| Rooms: 1 Room (2 A     | dults)                                                                                       |
| Reference #: TQWH      | <d .<="" td=""></d>                                                                          |
| Confirmation #: 885    | 86367                                                                                        |
| Hotel Overview: 🖽      | ted Version                                                                                  |
| DESCRIPTION TEST       |                                                                                              |
| - Hotel                |                                                                                              |
| Year Built - 1990 Yea  | r Remodeled - 2008                                                                           |
| Additional Property [  | Description -                                                                                |
| Read more              |                                                                                              |
| 🕑 Edit Hotel Overvie   | w w                                                                                          |
| Hotel Benefits: (Edite | d Version                                                                                    |
| BENEFITS TEST          |                                                                                              |
| 📽 Edit Hotel Benefit   | 5                                                                                            |
| Rate Description: 📧    | lited Version                                                                                |
| DESCRIPTION TEST       |                                                                                              |
| MARRIOTT SENIOR D      | ISCOUNT, INCLUDES 62 YEARS AND OLDER VALID ID REQUIRED, DELUXE GUEST ROOM, 2 DOUBLES A DAILY |
| DESTINATION FEE OF     | USD 25 PLUS TAX WILL BE ADDED TO THE ROOM RATE AND INCLUDES A FOOD AND BEVERAGE CREDIT OF    |
| USD 25 AND MORE        | MAX OCCUPANCY- 4 GUESTS DELUXE ROOM, 2 DOUBLES, MINI FRIDGE, 324SQFT/29SQM, WIRELESS         |
| - PROOF OF AGE FLIC    | BILITY REQUIRED AT CHECK-INT - LIMIT OF TWO ROOMS PER NIGHTI                                 |
| Read less              |                                                                                              |
| 🕼 Edit Rate Descript   | ion                                                                                          |
| _                      |                                                                                              |

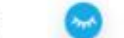

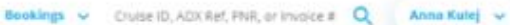

### Sunday, September 11, 2022

### New York Marriott Downtown

| 5 WEST ST AT ALEANY ST                       | Guests        |
|----------------------------------------------|---------------|
| Aanhattan - Wall Street / Finanical District | Mr. Gam Smith |
| lew York, New York, 10006,                   |               |
| Inited States                                |               |
| tione: 1-212-3854900                         |               |

#### // Description Test

| Dheok-in            | Stay                   | Confirmation Number: 88586367- |
|---------------------|------------------------|--------------------------------|
| Sep 11, 2022        | 6 Nighta               | Record Locator: TOWHKD         |
| Amenities           |                        |                                |
| Parking             | Concierge              | Recreation facilities          |
| High Speed Internet | Rollaway Bed Available | Convention Center              |
| Dry cleaning        | Dining Room            | Meeting Room Available         |
| Fitness Center      | Family Room            |                                |
| Crib Available      | Business Center        |                                |

DESCRIPTION TEST

Year Built - 1990 Year Remodeled - 2008 Additional Property Description -Make your escape to New York Marriott Downtown, a brilliant hotel located in the heart of lower Manhattan, Situated in NYC\*s Financial District, we offer travelers a perfect vantage point from which to discover this ever-changing part of the city. Nearby attractions include Battery Park, Wall Street, the 9/11 Memorial and the shops and restaurants of Brookfield Place. After a busy day exploring downtown Manhattan, relax in our modern guest rooms and suites, some of which boast scenic views of the Hudson River. When hunger strikes, make your way to Bill's Bar and Burger, one of NVC\*s most beloved burgers joints if you\*re in the mood for a workout, don't miss visiting our revamped fitness center. For those traveling to Manhattan on business, take advantage of our modern business facilities and 12,000 square feet of flexible meeting room space. Whether it's for a romantic weekend getaway or an extended corporate stay, New York Marriott Downtown is the perfect destination for your NYC adventure.

## Rate Description

DESCRIPTION TEST

GUEST ROOM, 2 DOUBLES & DAILY DESTINATION FEE OF USD 25 PLUS TAX WILL BE ADDED TO THE ROOM RATE AND INCLUDES & FOOD AND BEVERAGE CREDIT OF USD 25 AND MOREI MAX OVER INAMEN, A CLESS TO DELIVE DOOM IT DOUBLES, MAKEDINGS, STAROFT PROCESS

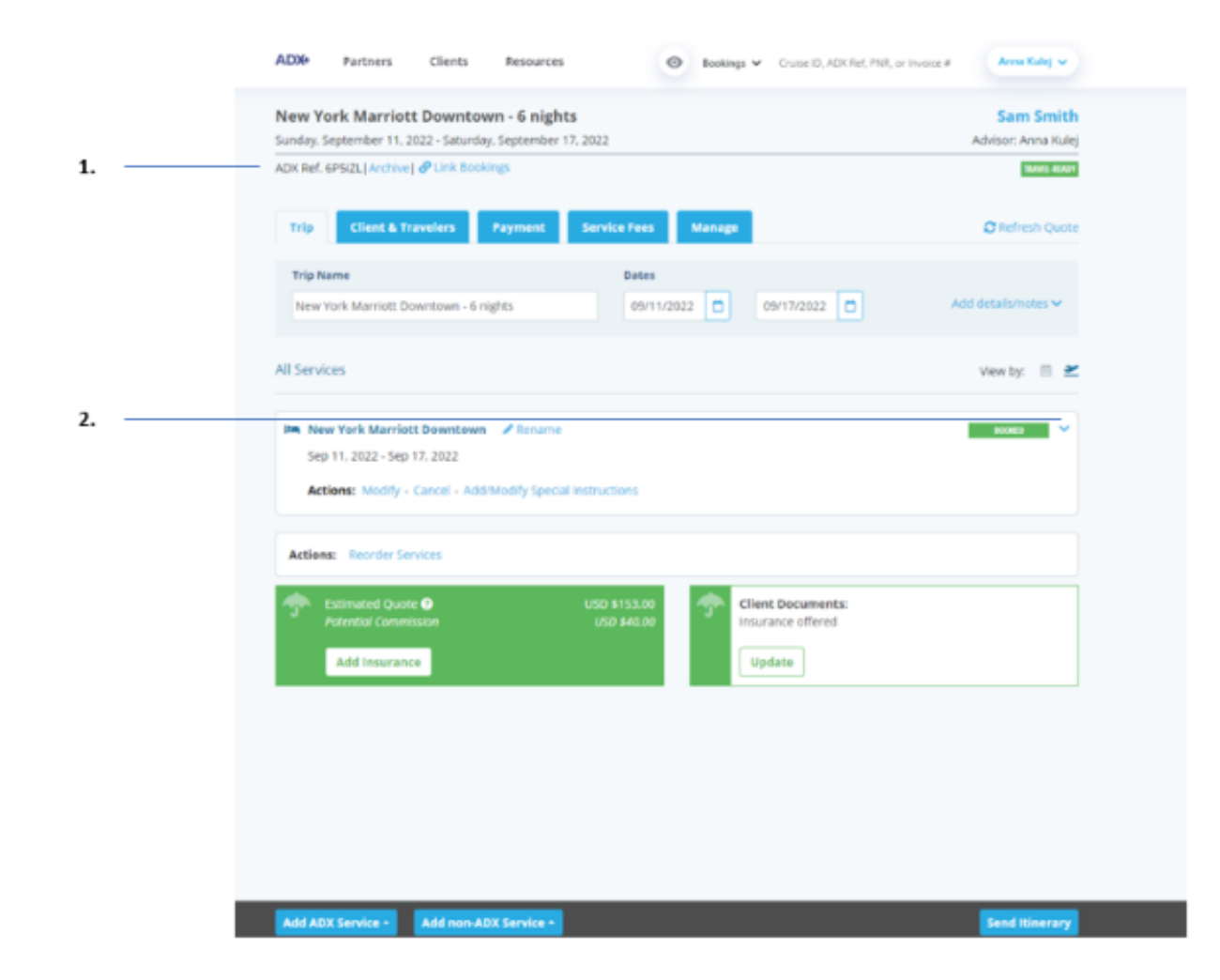

| žΞ | Steps              |            | Notes                                           |
|----|--------------------|------------|-------------------------------------------------|
| 1. | Open ADX reference | •          |                                                 |
| 2. | Press v on service | • H<br>• L | lotel details will expand<br>ocated on TRIP tab |

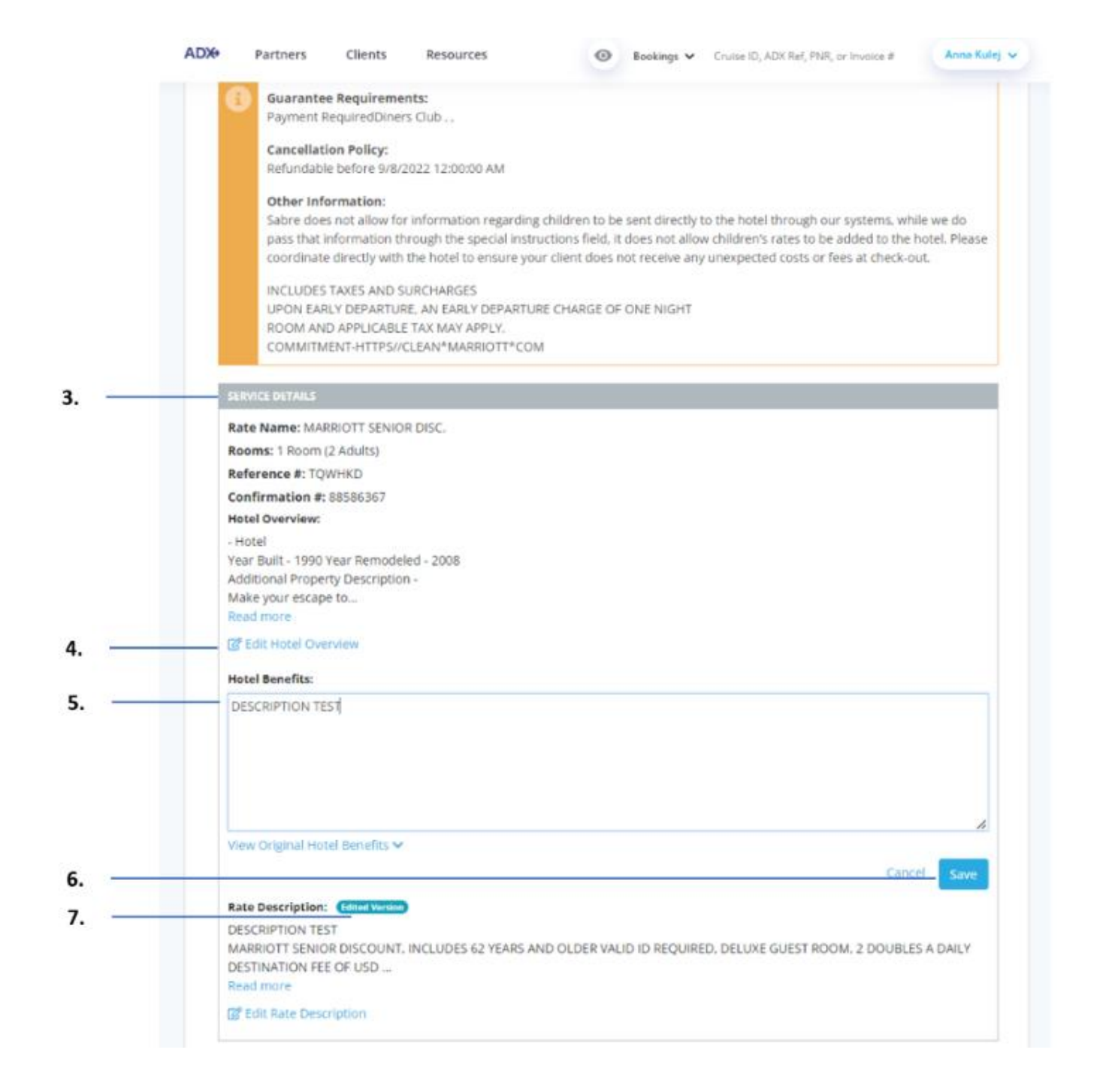

| ĭ<br>₹ | Steps                                             |          | Notes                                                                                                    |
|--------|---------------------------------------------------|----------|----------------------------------------------------------------------------------------------------|
| 3.     | Scroll down to SERVICE DETAILS section            | • 4      | After rate information                                                                                                   |
| 4.     | Press EDIT button of section to update            | • E      | Edit available for Hotel Overview, Hotel Benefits<br>and Rate Description sections                                       |
| 5.     | Format the details as needed by entering own text | •        |                                                                                                    |
| 6.     | Press SAVE                                        | • \<br>c | /iew Original will let you go back to what was<br>originally there<br>Cancel will close the section without saving edits |
| 7.     | Confirm the EDITED VERSION flag                   | • E      | Edit to revert back to original text                                                                                     |